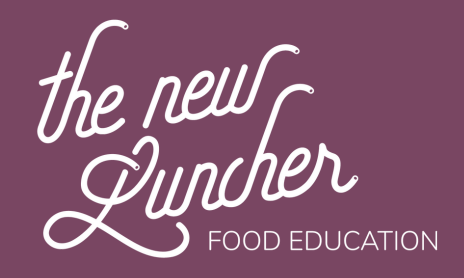

# WELCOME

#### SETTING UP ACCOUNT AND PAYMENT GUIDE

You can find the explanation below in video by following this link: https://www.dropbox.com/s/6p4n8q4ve5hvbor/Subscription.mp4?dl=0

Step 1 Visit https://thenewluncher.hk/

**Step 2** Click on the login/Sign Up button on the top right-hand corner

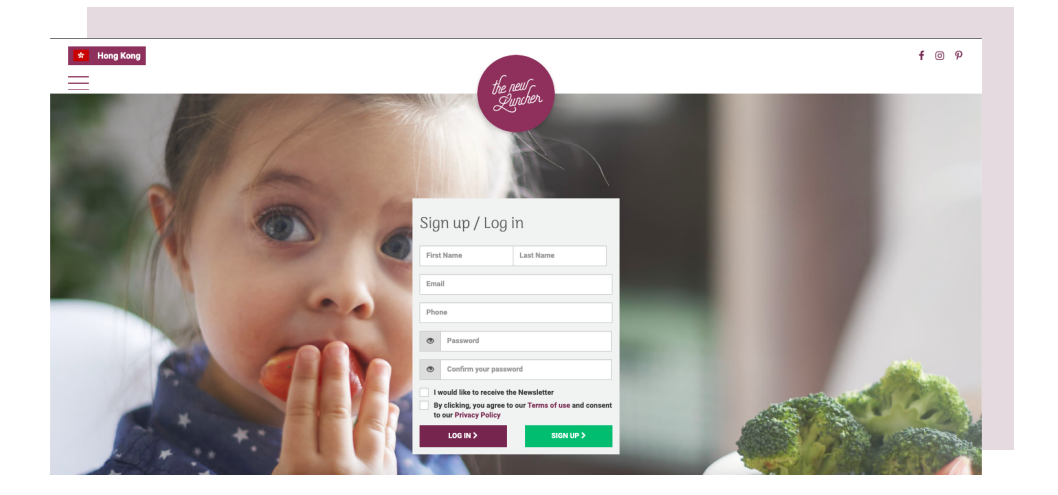

**Step 3** Once there, if this is your first time visiting the site, Fill in the relevant information and select SIGN UP

**Step 4** Once you have successfully registered, you will receive a "Welcome Email" in your registered email address, check your spam if you don't received it.

## Create your child's profile

**Step 5** After successfully registering your email address, you will be directed to your account

Step 6 For first time user's, Click Add Luncher to add the name of the child/staff

| Mealplan <b>Lunchers</b> | Orders      | My Account                            | the new<br>Luncher | )                                              |                      | Sign Out |
|--------------------------|-------------|---------------------------------------|--------------------|------------------------------------------------|----------------------|----------|
|                          | 1<br>School |                                       |                    | Luncher's First Name                           | 2<br>Luncher details |          |
| Select the school        |             | Wy school is not in the list O        |                    | Luncher's Last Name Birthday (dd/mm/yyyy) Girl | Воу                  |          |
|                          |             |                                       | 3                  | Student                                        | School-staff         |          |
|                          |             | p<br>Our kitchen is                   | reference          | S                                              |                      |          |
|                          |             | Please select your child's preference | es and the m       | al plan will be created accordingly.           |                      |          |
|                          |             | No Pork, no                           | Lard               | No Beef                                        |                      |          |
|                          |             |                                       |                    |                                                |                      | NEXT     |

**Step 7** Fill up the details of the luncher including School, class, First and Last name of luncher, Date of Birth, Gender and whether the luncher is a student or staff

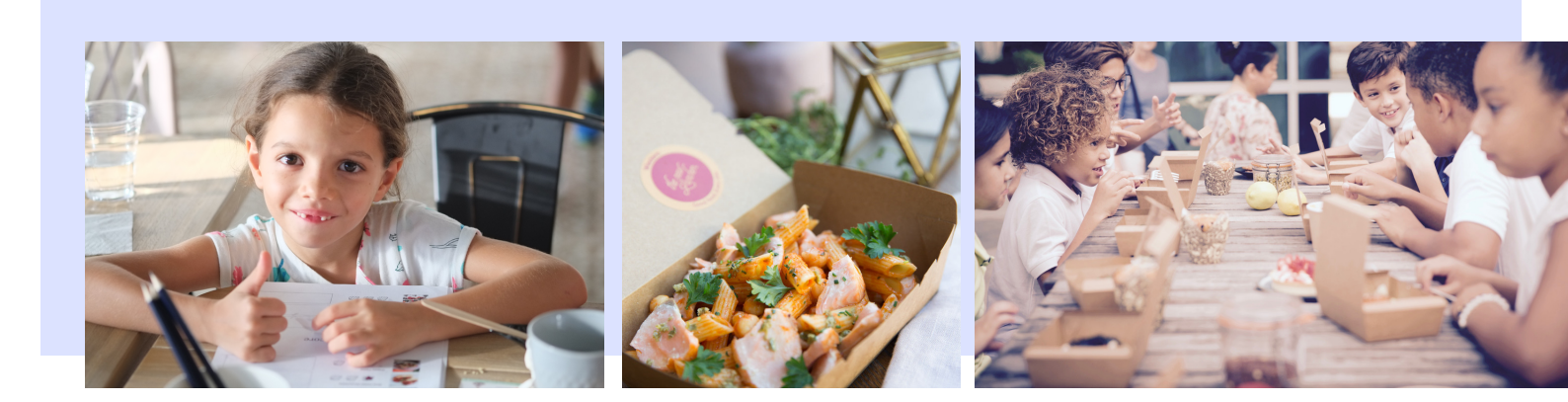

#### **Choose your preferences**

You will be able come back to this step anytime to update your preferences.

**Step 8** Diet Restriction -> If luncher has any other diet restriction due to religious belief (Muslim, Hindu) or due to health-related issues, they can choose to exclude any dishes with Pork or Beef) // Our Kitchen is NUT FREE / SHELLFISH FREE

**Step 9** Create your meal plan, select your meal preference (Western, Asian and Vegetarian)

You can choose more than one.

Choose Add-on's including Snack, Dessert.

|                       | Create Your M                                                                                                    | ealplan (1/3                 | )                                                                    |                                                                        |  |
|-----------------------|----------------------------------------------------------------------------------------------------|------------------------------|----------------------------------------------------------------------|------------------------------------------------------------------------|--|
|                       | 1                                                                                                    |                              | 2                                                                    |                                                                        |  |
| The L                 | unchbox                                                                                                    |                              | Add your Options                                                     |                                                                        |  |
| Lunchbox              | Our standard lunchbox fit the needs of a<br>child from 4 years old, we recommend<br>completing your child maa with our tasty<br>add-ons if your child is older than 6 or has<br>a good appetite. | All our options ar<br>balanc | e homemade and cooked from scr<br>e a good lunch. Dessert or afterno | ratch and are designed to bring a well-<br>on snack, pick your choice. |  |
|                       |                                                                                                    |                              | Dessert                                                              | Snack                                                                  |  |
|                       | 3                                                                                                    | BOX 1                        | No option                                                            | HKD 52                                                                 |  |
| Select meal           | ls preferences                                                                                                    | BOX 2                        | + 1 option                                                           | НКО 70                                                                 |  |
| 📕 🖰 Western 👘 🖰 Asian | 🔄 😷 Vegetarian                                                                                                    | BOX 3                        | + 2 options                                                          | HKD 88                                                                 |  |

**Step 10** Select the days you want the lunchbox delivered (min 2 days/ week), date you want to start the delivery (4 school days from date of subscription)

|       |                     |                       | Lunter.                                                                                                  |            |
|-------|---------------------|-----------------------|----------------------------------------------------------------------------------------------------|------------|
|       |                     |                       | Create Your Mealplan ( 2 / 3 )                                                                           |            |
|       |                     |                       | Select the days for Lunchbox delivery                                                                    |            |
|       |                     | Our Meal Plan is upda | ted with your school calendar so for school holiday or off days, you will get notify!                    |            |
|       |                     |                       | 8 Select at least two days for delivery                                                                  |            |
|       | Selec               | t all 📃 Mon           | day 📕 Tuesday 📕 Wednesday 🗌 Thursday 🗌 Friday                                                            |            |
|       |                     |                       | When do you want to start delivery?                                                                      |            |
|       |                     |                       | 31/07/2019                                                                                               |            |
| As we | e buy only fresh ir | gredients and cook b  | ased on your order to avoid any food wastage, the first lunchbox delivery will start in 4 school days fr | rom today. |
|       |                     |                       |                                                                                                    |            |
|       |                     |                       |                                                                                                    |            |

#### www.thenewluncher.hk

#### **Proceed to payment**

Step 11 Review deliveries below if any dates are missing

**Step 12** Add Credit card details and then click "PAY". We operate our payment with Stripe whch is 100 % secure.

| Mealplan                                 | Lunchers                                             | Orders                                      | My Account the                                                                                   | new feet                                       | Sign Out                                     |
|------------------------------------------|------------------------------------------------------|---------------------------------------------|--------------------------------------------------------------------------------------------------|------------------------------------------------|----------------------------------------------|
|                                          |                                                      |                                             | ×                                                                                                | (June)                                         |                                              |
|                                          |                                                      |                                             |                                                                                                  |                                                |                                              |
|                                          |                                                      |                                             |                                                                                                  |                                                |                                              |
|                                          |                                                      |                                             | Create your N                                                                                    | 1eal Plan (3/3)                                |                                              |
|                                          |                                                      |                                             | This is your o                                                                                   | rder's summary                                 |                                              |
|                                          |                                                      |                                             | Your Meal Plan subscription                                                                      | will be confirmed after payment                |                                              |
|                                          |                                                      |                                             |                                                                                                  | 1                                              |                                              |
|                                          |                                                      |                                             |                                                                                                  |                                                |                                              |
|                                          |                                                      |                                             | Sun                                                                                              | mary                                           |                                              |
|                                          |                                                      | DATE                                        | 1 <sup>st</sup> delivery on I                                                                    | fonday, August 19                              | TOTAL (HKD)                                  |
|                                          |                                                      | 10/00/2010                                  | (a) Lunghbay C ((a) Decembrid a) On the                                                          |                                                | to the (the)                                 |
|                                          |                                                      | 20/08/2019                                  | (+ 1) Lunchbox S   (+ 1) Dessert   (+ 1) Snack<br>(+ 1) Lunchbox S   (+ 1) Dessert   (+ 1) Snack | 88.00 HKD                                      |                                              |
|                                          |                                                      | 21/08/2019<br>26/08/2019                    | (+ 1) Lunchbox S   (+ 1) Dessert   (+ 1) Snack<br>(+ 1) Lunchbox S   (+ 1) Dessert   (+ 1) Snack | 88.00 HKD<br>88.00 HKD                         |                                              |
|                                          |                                                      | 27/08/2019<br>28/08/2019                    | (+ 1) Lunchbox S   (+ 1) Dessert   (+ 1) Snack<br>(+ 1) Lunchbox S   (+ 1) Dessert   (+ 1) Snack | 88.00 HKD<br>88.00 HKD                         |                                              |
|                                          |                                                      |                                             | ( )                                                                                              |                                                | 539 00 HKD                                   |
|                                          |                                                      |                                             |                                                                                                  |                                                | 525.00 TRD                                   |
|                                          |                                                      |                                             |                                                                                                  | 2                                              |                                              |
|                                          |                                                      |                                             |                                                                                                  |                                                |                                              |
|                                          |                                                      | _                                           | Paymen                                                                                           | s Methods                                      |                                              |
| AD                                       | D CREDIT CARD                                        |                                             |                                                                                                  |                                                |                                              |
|                                          | +                                                    |                                             |                                                                                                  |                                                |                                              |
|                                          |                                                      |                                             |                                                                                                  |                                                |                                              |
|                                          |                                                      |                                             |                                                                                                  |                                                |                                              |
|                                          |                                                      |                                             |                                                                                                  |                                                |                                              |
| No credit card info<br>To change your cr | ormation is ever store in<br>edit cards information, | n our servers. All card<br>go to My Account | i numbers are encrypted on disk with AES-256 and decryption ke                                   | rs are stored on separate machines.            |                                              |
|                                          |                                                      |                                             |                                                                                                  |                                                |                                              |
|                                          |                                                      |                                             |                                                                                                  |                                                |                                              |
|                                          |                                                      |                                             |                                                                                                  | 3                                              |                                              |
|                                          |                                                      |                                             | Monthly S                                                                                        | Subscription                                   |                                              |
|                                          |                                                      |                                             | Stress-free plan – N                                                                             | o commitment - Flexible                        |                                              |
| You receive your                         | r meal plan every 1                                  | 5th of month for                            | review and pay on the 20th for the upcoming month                                                | . Once activated, you subscription will be ren | ewed every month. You can cancel it anytime. |
| I understand                             | i how The New Lur                                    | ncher's subscripti                          | on works                                                                                         |                                                |                                              |
|                                          |                                                      |                                             |                                                                                                  |                                                |                                              |
|                                          |                                                      |                                             |                                                                                                  |                                                | < PAY                                        |
|                                          |                                                      |                                             |                                                                                                  |                                                |                                              |
|                                          |                                                      |                                             |                                                                                                  |                                                |                                              |

If any date is missing, please check the days you have placed the order and if problem persist, please feel free to send us an email to customer support at Hello-HK@thenewluncher.com or

call us at 2870 2190 from Monday to Friday from 9am to 6pm

#### Last step

Once you successfully subscribe to THE NEW LUNCHER, you can see ongoing month menu and your selected menus.

## **Review your meal plan**

**Step 14** After making payment, you must see the meal plan by clicking the "Meal plan" button on the top left-hand corner

| <u>Mealplan</u> | Lunchers Orders My A | Account the new c        |                                                                       | Sign Out           |
|-----------------|----------------------|--------------------------|-----------------------------------------------------------------------|--------------------|
|                 |                      | Luncher                  |                                                                       |                    |
| Monthly         | Meal Plan            |                          | JIS                                                                   | ✓ Edit Preferences |
| Go To July      |                      | August                   |                                                                       |                    |
|                 |                      |                          |                                                                       |                    |
| TUESDAY         | School Holidays      |                          |                                                                       |                    |
| AUGUST          | the set of           |                          |                                                                       |                    |
|                 | <b>*</b>             |                          |                                                                       |                    |
|                 |                      |                          |                                                                       |                    |
|                 | 133/With some        |                          |                                                                       |                    |
|                 |                      |                          |                                                                       |                    |
|                 |                      |                          |                                                                       |                    |
| WEDNESDAY       |                      |                          |                                                                       |                    |
| Z I<br>AUGUST   |                      |                          |                                                                       |                    |
|                 |                      |                          |                                                                       |                    |
|                 |                      |                          |                                                                       |                    |
|                 | Pasta di Mare        | Apple and Watermelon cup | snack<br>Honey Banana Muffin                                          |                    |
|                 | LunchBox             | Apple, Watermelon        | Banana,Egg,Honey,Flour,Vanilla<br>extract,Baking soda,Canola oil,Salt |                    |
| CANCEL          | CHANGE MAIN DISH     |                          |                                                                       |                    |

**Step 15** You can go to another lunchers meal plan and profile by clicking on "Lunchers" If Luncher account is ACTIVE, it will be in green color otherwise it will be in Yellow color.

| Mealplan | <u>Lunchers</u>                     | Orders | My Account                           | the new<br>Luncher |                                            | Sign Out                                            |
|----------|-------------------------------------|--------|--------------------------------------|--------------------|--------------------------------------------|-----------------------------------------------------|
| Japanese | JIS<br>e International School<br>5c |        | CWBS<br>Clearwater Bay School (Esf)  |                    | T1<br>Norwegian International School<br>Y2 | TESTHARBOURSCHOOL<br>The Harbour School (The Grove) |
| Next Lu  | ACTIVE<br>unch : 21/08/2019         |        | CANCELLED<br>Last Lunch : 28/11/2018 |                    | INACTIVE                                   | CANCELLED<br>Last Lunch : 09/10/2018                |
| Edi      | it Preferences                      |        | Edit Preferences                     |                    | Edit Preferences                           |                                                     |

www.thenewluncher.hk

## **Cancellation policies**

Parents who want to cancel their child's lunchbox, must cancel their order 4 business/school days in advance

- Typhoon Signal No.8 or above (No Delivery & no refund) >Black Rainstorm (No Delivery, no refund)
- Outbreak of infectious diseases (No Delivery)
- Sudden termination/closure of school (No Refund) >Grade-wide out-ofschool activities\* (No Refund)

In the case listed below, The New Luncher will not be able to deliver and make any refund.

#### Assistance?

If you face any difficulty while using our service, please feel free to send us an email to customer support at hello-hk@thenewluncher.com or call us at 2870 2190 from Monday to Friday from 9am-6pm.

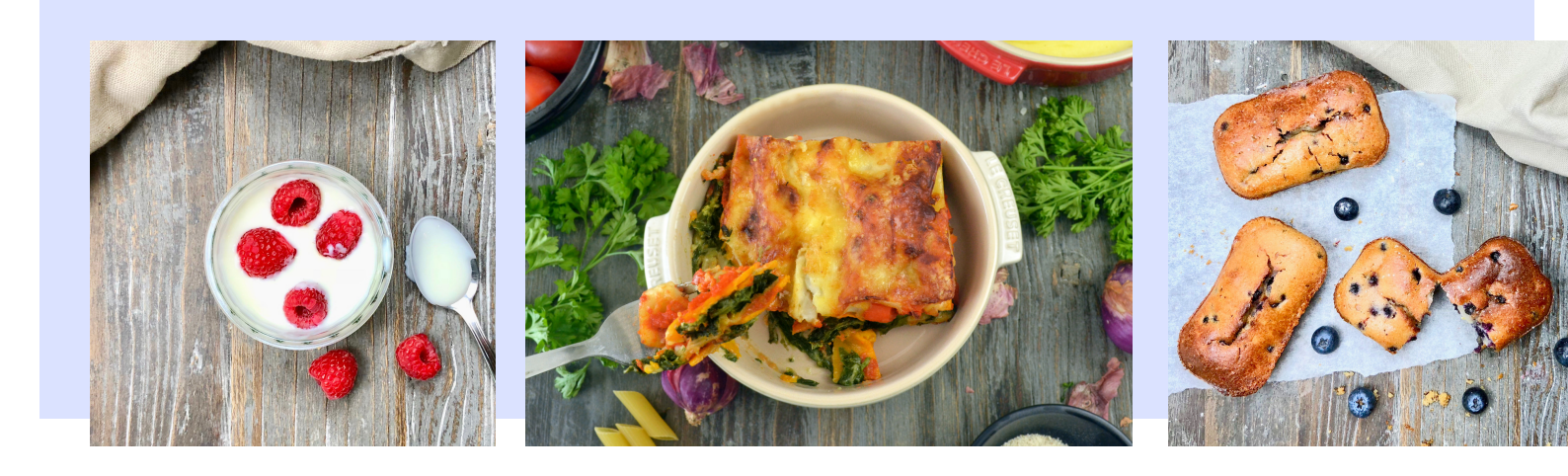

Customer support +852 2870 2190 hello-hk@thenewluncher.com

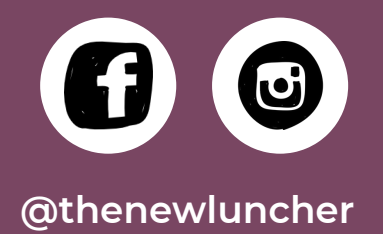